# Çırakarıyorum.com

### Kullanım Kılavuzu

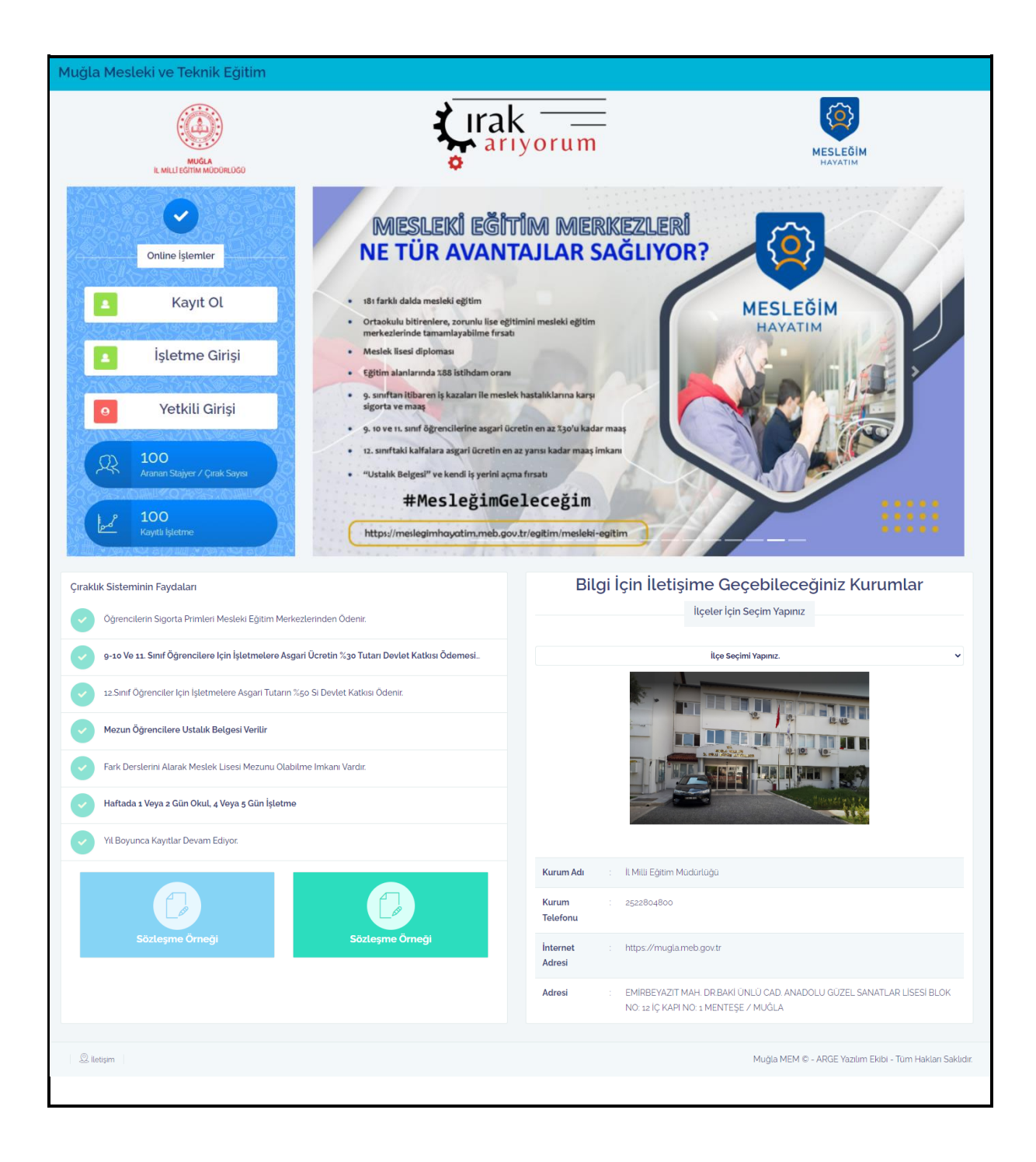

#### - ÇIRAK ARIYORUM WEB PORTALI ANA SAYFASI -

- İşletmeler sisteme <u>ilk girişinde</u> öncelikle Kayıt ol butonundan kayıt olmalıdır.
- Daha önce kayıt olan bir işletme işletme Girişi butonundan kullanıcı adı ve şifre bilgisi ile işlemlerine devam edebilir.
- Sistemimizde kayıtlı <u>tüm mesleki ve teknik okullarımız</u> için giriş işlemleri ise vetkili Girişi butonu aracılığıyla MEYBİS Sistemi üzerinden yapılmaktadır.
- İşletmelerde Mesleki Eğitim ve Staj Sözleşme Örneği web portalımızın anasayfasında yer almaktadır.

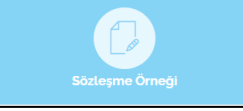

• Bilgi için iletişime geçilebilecek kurumların bilgileri(Mesleki Eğitim Merkezleri) ilçe seçimi yapılarak görüntülenebilir.

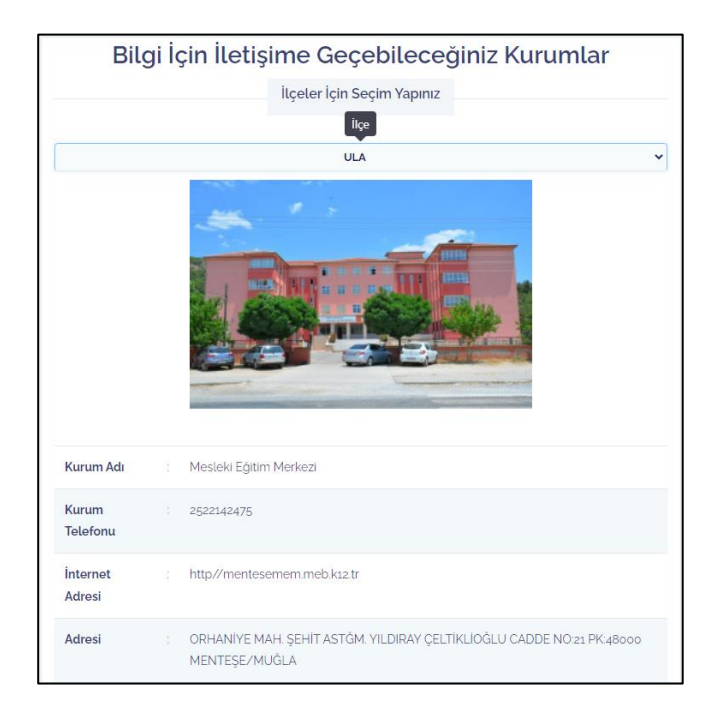

• Ayrıca web portalı anasayfamızda aranan stajyer/çırak sayısı ve kayıtlı işletme sayısı bilgileri, çıraklık sistemi faydaları ve haberler menüleri de mevcuttur.

## - ÇIRAK ARIYORUM İŞLETME KAYIT VE GİRİŞ SAYFASI -

 Sisteme ilk kayıt olacak işletmeler aşağıdaki arayüz aracılığıyla cep telefon numaraları ve belirleyecek oldukları yeni bir şifre ile giriş yapabilirler. (Cep telefonu numarası başında 0 olmayacak şekilde kullanılmalıdır!)

| Muğla Mesleki ve Teknik Eğitim   |                                                                                                    |                     |
|----------------------------------|----------------------------------------------------------------------------------------------------|---------------------|
| MUGLA<br>IL MILLIEGTIM MODORLOGO | riyorum                                                                                                    | MESLEĞIM<br>HAVATIM |
|                                  | İŞLETME YENİ KAYIT<br>Kullanıcı adı olarak Cep telefon numaranızı başında sıfır olmadan<br>kullanmalisınız. |                     |
|                                  | CHDcaK C                                                                                                    |                     |
|                                  | Kullanici adi olarak Cep telefon numaranizi başında sıfır c                                                 |                     |
|                                  | Yeni Şifre(Tekrar)                                                                                          |                     |
|                                  | Hesap Oluştur                                                                                               |                     |
|                                  | Hesabimla Ging Yap                                                                                          |                     |

- İşletme detaylı bilgileri ilk kayıt sonrası sisteme giriş yapılıp aşağıdaki arayüz aracılığıyla girilecektir.
- İşletme fotoğrafı, işletme bilgisi, usta öğretici bilgileri, çırak/stajyer talep bilgileri sol menüden tek tek girilerek kaydedilmelidir.

| Çırak Arıyorum        |    | <del>_</del>                                                                                      | ● Merhaba, マ                                           |
|-----------------------|----|---------------------------------------------------------------------------------------------------|--------------------------------------------------------|
| Ana Sayfa 🛛 🔓         | 2  | )                                                                                                 | ධ් / Ana Sayfa                                         |
| ■İşletme Fotoğrafı [  | 2  | İşletme Stajyer / Çırak Talep Giriş Modülü                                                        |                                                        |
| 🦲 İşletme Bilgisi 🤇   | 9  | Staiver / Cırak Talebinde Bulunmak Icin Asağıdaki Adamları Izleviniz.                             |                                                        |
| ©Usta Öğretici €      | 2  |                                                                                                   |                                                        |
| 🔍 Çırak / Stajyer 🛛 🤌 | 53 | 1 'İşletme Fotoğrafı' sayfasında <b>işletmenin dışarıdan çekilmiş</b> bir fotoğrafını yükleyiniz. |                                                        |
| Şifre Değiştir 💿      | ⇒  | 2 "İşletme Bilgileri" sayfasında İşletmenize ait bilgileri eksiksiz doldurunuz.                   |                                                        |
|                       | C  | 3 <sup>1</sup> şletmenizde çalışan <b>usta öğreticileri</b> sisteme ekleyiniz.                    |                                                        |
|                       |    | 4 İşletmenizin <b>Stajyer / Çırak</b> Talebini oluşturunuz.                                       |                                                        |
|                       |    | Vertical Center                                                                                   |                                                        |
|                       |    |                                                                                                   |                                                        |
|                       |    | Górúntúle > Córuntúle Q                                                                           |                                                        |
|                       |    |                                                                                                   |                                                        |
|                       |    |                                                                                                   |                                                        |
|                       |    |                                                                                                   |                                                        |
|                       |    |                                                                                                   |                                                        |
|                       | ŭ  | ہے۔<br>Bize Sorun lietsjim                                                                        | Muğla MEM © - Tüm Hakları Saklıdır. Arge Yazılım Ekibi |

1. İşletmeye ait bir adet fotoğraf sisteme yüklenmelidir.

| Çırak Arıyorum               | ÷                                                                       | <ul> <li>Merhaba, -</li> </ul>                         |
|------------------------------|-------------------------------------------------------------------------|--------------------------------------------------------|
| Ana Sayfa 🕺                  |                                                                         | G ∕ İşletmer                                           |
| 🏽 İşletme Fotoğrafı 🛛 🚺      | İşletme Fotoğraf Yükleme Ekranı                                         |                                                        |
| İşletme Bilgisi 🛛 📀          |                                                                         |                                                        |
| .€Usta Öğretici Q            |                                                                         |                                                        |
|                              |                                                                         |                                                        |
| Şifre Değiştir 🛛 💬           |                                                                         |                                                        |
| Çıkış 🕚                      | Fotoğraf Yok                                                            |                                                        |
|                              |                                                                         |                                                        |
|                              |                                                                         |                                                        |
|                              | Işletme Fotoğrafi : İşletmenin Dış Gorunüm Fotoğrafi Tercih Edilmelidir |                                                        |
|                              | bosh seðauca                                                            |                                                        |
|                              |                                                                         |                                                        |
|                              |                                                                         |                                                        |
|                              |                                                                         |                                                        |
|                              |                                                                         |                                                        |
|                              |                                                                         |                                                        |
|                              |                                                                         |                                                        |
| Muğla Milli Eğitim Müdürlüğü | 4.) 😟<br>Bize Sorun Iletişim                                            | Muğla MEM © - Tüm Hakları Saklıdır. Arge Yazılım Ekibi |

2. İşletme detaylı bilgileri sisteme girilip <u>doğruluk beyanı kabul edilerek</u> bilgiler kaydedilmelidir.

| Çırak Arıyoru             | m    | =                                     | ● Merhaba, <del>-</del>                                                                                                    |  |  |  |  |
|---------------------------|------|---------------------------------------|----------------------------------------------------------------------------------------------------|--|--|--|--|
| Ana Sayfa                 | ű    | )                                     |                                                                                                    |  |  |  |  |
| İşletme Fotoğrafı         |      | · · · · · · · · · · · · · · · · · · · |                                                                                                    |  |  |  |  |
| İşletme Bilgisi           | 0    | İşletme Bilgileri                     | İşletme Yetkilisi Bilgileri                                                                                                |  |  |  |  |
| Usta Öğretici             | 8    | 🕒 İşletme Adını Giriniz               | Işletme Yetkilisi Ad ve Soyadı                                                                                             |  |  |  |  |
| ©Çırak ∕ Stajyer          | \$7  | 😰 İşletme Vergi Numarası              |                                                                                                    |  |  |  |  |
| Şifre Değiştir            | œ    | 1 Islatma Telafonsi                   |                                                                                                    |  |  |  |  |
| Çıkış                     | ٢    |                                       |                                                                                                    |  |  |  |  |
|                           |      | E-Posta                               | İşletme Doğruluk Beyanı                                                                                                    |  |  |  |  |
|                           |      | 🖉 İlçe Seçimi Yapınız. 🗸              | Işletme adına dıdurduğunuz bilgilerin sorumluluğu tamamen size aittir.                                                     |  |  |  |  |
|                           |      | 🔗 Mahalle Seçimi Yapınız. 🗸           | • İşletmenize Stajyer / Çırak yerleştirilmesi yapılması esnasında işletmenizden beyan                                      |  |  |  |  |
|                           |      | 🕅 İşletme Adresini Giriniz            | ettiğiniz bilgierin teyyidi istenecektr.                                                                                   |  |  |  |  |
|                           |      | 🖉 gg.aa.yyyy                          | Beyanınızı teyyit eder belgelerin ibraz edilmemesi neticesinde Stajyer / Çırak yerleştirme işleminde sorunlar yaşanabilir. |  |  |  |  |
|                           |      | Işletme Çalışan Sayısı                | 🗆 Bilgilerinin Doğruluğunu Kabul Ediyorum.                                                                                 |  |  |  |  |
|                           |      | Işletmenin Faaliyet Alanını Yazınız.  |                                                                                                    |  |  |  |  |
|                           |      | 🧭 Varsa Web Adresinizi Giriniz        | Bilgileri Kaydet                                                                                                    |  |  |  |  |
|                           |      | 🎭 🛛 Varsa Açıklama Yazınız.           |                                                                                                    |  |  |  |  |
|                           |      |                                       |                                                                                                    |  |  |  |  |
| Muğla Milli Eğitim Müdürl | lūğū |                                       | Muğla MEM © - Tüm Hakları Saklıdır. Arge Yazılım Ekibi                                                                     |  |  |  |  |

3. Ardından usta öğretici bilgileri sisteme yüklenmelidir.

| Çırak Arıyorum                                                                                                    | ÷                                                                                                    |                                                                                                    |                      | • Merhaba, •                                                                                                    |
|----------------------------------------------------------------------------------------------------|----------------------------------------------------------------------------------------------------|----------------------------------------------------------------------------------------------------|----------------------|----------------------------------------------------------------------------------------------------|
| Ana Sayfa                                                                                                    | >                                                                                                    |                                                                                                    |                      | 🛱 / Usta Öğretici                                                                                                    |
| • İşletme Fotoğrafı 🗍                                                                                                    | İşletmede Çalışan Usta Öğreticiler                                                                                                    |                                                                                                    |                      | i                                                                                                    |
| • İşletme Bilgisi 🛛 📎                                                                                                    |                                                                                                    |                                                                                                    |                      | Q Usta Öğretici Ekle                                                                                                    |
| • Usta Öğretici 🗕 🚨                                                                                                    |                                                                                                    |                                                                                                    |                      | Yeni Usta Oğretici Eklemek Için Tıklayınız                                                                                                    |
| • Çırak / Stajyer 🔗                                                                                                    | 🔭 🛛 Karne bulunamadı.                                                                                                    |                                                                                                    |                      |                                                                                                    |
| Şifre Değiştir 🕞                                                                                                    | Sira No Adi Soyadi                                                                                                    | Alan Dal Belge No Belge                                                                                                    | Tarihi Belge Seri No | Guncelle Sil                                                                                                    |
| Çıkış 🔿                                                                                                    | W Usta Öärtici eklemek icin <b>Usta Öära</b>                                                                                                    | stici Ekle butonunu kullanınız.                                                                                                    |                      |                                                                                                    |
|                                                                                                    | () - Osta öğrüci elkemekişin <b>osta öğr</b> ü                                                                                                    |                                                                                                    |                      |                                                                                                    |
|                                                                                                    |                                                                                                    |                                                                                                    |                      |                                                                                                    |
|                                                                                                    |                                                                                                    |                                                                                                    |                      |                                                                                                    |
|                                                                                                    |                                                                                                    |                                                                                                    |                      |                                                                                                    |
|                                                                                                    |                                                                                                    |                                                                                                    |                      |                                                                                                    |
|                                                                                                    |                                                                                                    |                                                                                                    |                      |                                                                                                    |
|                                                                                                    |                                                                                                    |                                                                                                    |                      |                                                                                                    |
|                                                                                                    |                                                                                                    |                                                                                                    |                      |                                                                                                    |
|                                                                                                    |                                                                                                    |                                                                                                    |                      |                                                                                                    |
|                                                                                                    | Q 2                                                                                                    |                                                                                                    | Muõl                 | MEM @ Time Haldan Saldelir Area Varilum Ekibi                                                                                                    |
| Muğla Milli Eğitim Müdürlüğü                                                                                                    | Bize Sorun İletişim                                                                                                    |                                                                                                    | Mugia                | mem w - turr Haktari Sakuuli. Arge tazlum ekior                                                                                                    |
|                                                                                                    |                                                                                                    |                                                                                                    |                      |                                                                                                    |
|                                                                                                    |                                                                                                    |                                                                                                    |                      |                                                                                                    |
| Çırak Arıyorum                                                                                                    | ÷                                                                                                    |                                                                                                    | ×                    | ● Merhaba, +                                                                                                    |
| Cirak Ariyorum                                                                                                    | <b>₽</b>                                                                                                    |                                                                                                    | ×                    | ● Merhaba, +                                                                                                    |
| Cirak Anyorum                                                                                                    | 🚍                                                                                                    | Usta Öğretici Ekleme Formu                                                                                                    | ×                    | ● Merhaba, -<br>G / Usta Ogretici                                                                                                    |
| Cirak Arnyorum<br>Ana Sayfa ()<br>siştetme Fotoğrafi ()<br>siştetme Bilgisi ()                                                                                                    | ∃       >       İşletmede Çalışan Usta Öğreticiler                                                                                                    | Usta Öğretici Ekleme Formu           Usta Öğretici Adırı ve Soyadın Yazınız.                                                                                                    | ×                    | Merhaba, +                                                                                                    |
| Cırak Arıyorum<br>Ana Sayfa G<br>İşletme Fotoğrafı G<br>İşletme Bilgisi O<br>Usta Öğretici Q                                                                                                    | Ξ-<br>><br>İşletmede Çalışan Usta Öğreticiler                                                                                                    | Usta Öğretici Ekleme Formu           Usta Öğretici Adını ve Soyadırı Yazınız.           "Usta Öğretici Belgesi Seri No                                                                                                    | ×                    | Merhaba, -                                                                                                    |
| Çırak Arıyorum       Ana Sayfa       İşletme Fotoğrafi       İşletme Bilgisi       O       Usta Öğretici       Çırak / Stajyer                                                                                                    | Işletmede Çalışan Usta Öğreticiler       Ö                                                                                                    | Usta Öğretici Ekleme Formu           Image: Usta Ogretici Admire Soyadmir Vazmiz.           Image: Usta Ogretici Belgesi Seri No           Image: Usta Ogretici Belgesi Seri No           Image: Usta Ogretici Belgesi Seri No           Image: Usta Ogretici Belgesi Seri No           Image: Usta Ogretici Belgesi Seri No           Image: Usta Ogretici Belgesi Seri No                                                                                                    | ×                    | Merhaba, -                                                                                                    |
| Cyrak Artyorum       Ana Sayfa       Istetme Fotografi       Istetme Bitgist       Usta Ögretici       Qrak / Stajyer       Şifre Değiştir                                                                                                    | Iştetmede Çalışan Usta Öğreticiler       Karne bulunamadı       Sıra No     Adı Soyadı                                                                                                    | Usta Öğretici Ekteme Formu         Image: Seri No         Image: Seri No | x Belge Seri No      | Merhaba, -      Carola Ogretica      Usta Ogretica      Usta Ogretica EMe      Neni Usta Ogretica EMe      Carola Ogretica EMe      Sit      Carola Ogretica EMe      Sit      Sit                                                                                                    |
| Çırak Arıyorum       Ana Sayfa       İşletme Fotoğrafı       İşletme Bilgisi       Usta Öğretici       Çırak / Stajyer       Şifre Değiştir       Çıkış                                                                                                    | Işletmede Çalışan Usta Öğreticiler         Rame bulunamadı.         Sıra No       Adi Soyadı                                                                                                    | Usta Öğretici Ekleme Formu         Image: State Structure Soyadırı Yazınız.         Image: Usta Öğretici Adırı ve Soyadırı Yazınız.         Image: Usta Öğretici Belgesi Seri No         Image: Usta Öğretici Belge No         Image: Usta Öğretici Belge No         Image: Alan Seçimi Yapınız.                                                                                                    | × Belge Seri No      | Merhaba, -      Morhaba, -      Morhaba, |
| Çırak Arıyorum       Ana Sayfa       İşletme Fotoğrafi       İşletme Bilgisi       Usta Öğretici       Çırak / Stajyer       Şifre Değiştir       Çıkış                                                                                                    | Isternede Çalışan Usta Öğreticiler           İsternede Çalışan Usta Öğreticiler           Isterne butunamadı           Sıra No         Adı Soyadı           Usta Öğrteti ektomeki için Usta Ör                                                                                                    | Usta Öğretici Ekleme Formu         I Usta Öğretici Adırı ve Soyadırı Yazınız.         I Usta Öğretici Belgesi Seri No         I Usta Öğretici Belge No         I Usta Öğretici Belge No         I Usta Öğretici Belge No         I Usta Öğretici Belge No         I Bilgilerinin Doğruluğunu Kabul Ediyorum.                                                                                                    | x<br>Bolge Seri No   | Merhaba, -      Merhaba, -      Merhaba, |
| Cyrak Artyorum       Ana Sayfa       Isletme Fotografi       Isletme Bilgisi       Usta Ögretici       Qrak / Stalyer       Şifre Değiştir       Çıkış                                                                                                    | Işletmede Çalışan Usta Öğreticiler         İşletmede Çalışan Usta Öğreticiler         Istarne bulunamadı         Istra No         Adi Soyadı                                                                                                    | Usta Öğretici Ekleme Formu  Usta Öğretici Adını ve Soyadın Yazınız.  Usta Öğretici Belgesi Seri No  g gg.aa.yyyy  g Usta Öğretici Belge No  Alan Seçimi Yapınız.  Bilgilerinin Doğruluğunu Kabul Ediyorum.                                                                                                    | ×<br>Belge Seri No   | <ul> <li>Methaba, -</li> <li>Cusa Ognetic</li> <li>Usta Ognetic Elle<br/>Vera Usta Ognetic: Ellement (on Tubyrez.)</li> <li>Cúncelle Sa</li> </ul>                                                                                                    |
| Qırak Arıyorum         Ana Sayfa       A         Işletme Fotoğrafı       I         Işletme Bilgisi       I         Usta Öğretici       I         Çırak / Stajyer       X         Şifre Değiştir       I         Çıkış       I                                                                                                    | Isletmede Çalışan Usta Öğreticiler         İşletmede Çalışan Usta Öğreticiler         İsletmede Çalışan Usta Öğreticiler         İsletmede Çalışan Usta Öğreticiler         İsletmede Çalışan Usta Öğreticiler         İsletmede Çalışan Usta Öğreticiler         İsletmede Çalışan Usta Öğreticiler         İsletmede Çalışan Usta Öğreticiler         İsletmede Çalışan Usta Öğreticiler                                                                                                    | Usta Ôĝretici Ekteme Formu  Usta Ôĝretici Adin ve Soyadin Vazniz.  Usta Ôĝretici Adin ve Soyadin Vazniz.  Usta Ôĝretici Belgesi Seri No  Usta Ôĝretici Belge No  Alan Seçimi Vaprinz.  Bitgilerinin Doĝrutuĝunu Kabul Ediyorum.  Kordet                                                                                                    | × Belge Seri No      | Merhaba, -      Merhaba, -      Merhaba, |
| Qırak Arıyorum         Ana Sayfa          İşletme Fotoğrafi          İşletme Bilgisi          Usta Öğretici          Çırak / Stajyer          Şifre Değiştir          Çıkış                                                                                                    | Isletmede Çalışan Usta Öğreticiler           İsletmede Çalışan Usta Öğreticiler           Isletmede Çalışan Usta Öğreticiler           Isletmede Çalışan Usta Öğreticiler           Isletmede Çalışan Usta Öğreticiler           Isletmede Çalışan Usta Öğreticiler           Isletmede Çalışan Usta Öğreticiler           Isletmede Çalışan Usta Öğreticiler           Isletmede Çalışan Usta Öğreticiler           Isletmede Çalışan Usta Öğreticiler                                                                                                    | Usta Öğretici Ekleme Formu Usta Öğretici Adırı ve Soyadırı Yazınız. Usta Öğretici Belgesi Seri No Usta Öğretici Belge No Alan Seçimi Yapınız. Bilgilerinin Doğruluğunu Kabul Ediyorum.                                                                                                    | x Belge Seri No      | <ul> <li>Merhada, -</li> <li>C Usta Ognetic</li> <li>Usta Ognetic Elle<br/>Merhada Ognetic Elle</li> <li>C Grancelle</li> <li>S Gl</li> </ul>                                                                                                    |
| Qirak Ariyo-uw         Ana Sayfa       ,,,,         Isletme Fotografi       ,,,         Isletme Bilgisi       ,         Usta Ögretici       ,,         Girak / Stalyer       ,,         Sifre Değiştir       ,,         Çıkaş       ,,                                                                                                    | J       I         Işletmede Çalışan Usta Öğretliciler         Işletme bulunamadı         Işletme bulunamadı         İşra No       Adı Soyadı         Ista Öğrta: ekkemek için Usta Öçrta: ekkemek için Usta Öçrta:                                                                                                    | Usta Öğretici Ekleme Formu  Usta Öğretici Adını ve Soyadırı Yazınız.  Usta Öğretici Belgesi Seri No  g gg aa yyyy  G Usta Öğretici Belge No  Alan Seçimi Yapınız.  Bilgilerinin Doğruluğunu Kabul Ediyonum.  () Kuydet                                                                                                    | × Belge Seri No      | Merhada,                                                                                                    |
| Qırak Arıyorum         Ana Sayfa          Isletme Fotoğrafı          Isletme Bilgisi          Usta öğretici          Çırak / Stajyer          Çıkış                                                                                                    | Işletmede Çalışan Usta Öğreticiler         İşletmede Çalışan Usta Öğreticiler         İsletmede Çalışan Usta Öğreticiler         İsletmede Çalışan Usta Öğreticiler         İsletmede Çalışan Usta Öğreticiler         İsletmede Çalışan Usta Öğreticiler         İsletmede Çalışan Usta Öğreticiler         İsletmede Çalışan Usta Öğreticiler         İsletmede Çalışan Usta Öğreticiler                                                                                                    | Usta Öğretici Ekleme Formu  Usta Öğretici Adırı ve Soyadırı Vaznız.  Usta Öğretici Belgesi Seri No  g. gg.as.yyy  Usta Öğretici Belge No  Alan Seçimi Yapırız. Bilgilerinin Doğruluğunu Kabul Ediyorum  Kovet                                                                                                    | x                    | Morhaba, -                                                                                                    |
| Qırak Arıyo         Ana Sayfa         İşletme Fotoğrafi         İşletme Bitgisi         Vəta Öğretici         Qırak / Stajyer         Şifre Değiştir         Çıkış                                                                                                    | Isletmede Çalışan Usta Öğreticiler         İsletmede Çalışan Usta Öğreticiler         Isletmede Çalışan Usta Öğreticiler         Isletmede Çalışan Usta Öğreticiler         Isletmede Çalışan Usta Öğreticiler         Isletmede Çalışan Usta Öğreticiler         Isletmede Çalışan Usta Öğreticiler         Isletmede Çalışan Usta Öğreticiler                                                                                                    | Usta Öğretici Ekleme Formu Usta Öğretici Adını ve Soyadını Yazınız. Usta Öğretici Belgesi Seri No G gg.aa.yyyy C Usta Öğretici Belge No O Alan Seçimi Yapınız. Bilgilerinin Doğruluğunu Kabul Ediyorum. () Kaydet                                                                                                    | x                    | <ul> <li>Methada, -</li> <li>C Usta Operator</li> <li>Usta Operator Elle<br/>Methada Operator Ellemente (un tratoport)</li> <li>C Grancelle</li> <li>S di Stationa Stationa Stat</li></ul> |
| Cyrak Artyorum         Ana Sayfa       ,,,,         Isletme Fotografi       ,,,         Isletme Bilgisi       ,         Usta Ögretici       ,,         Çırak / Stalyer       ,,         Şifre Değiştir       ,,         Çıkış       ,,                                                                                                    | Image: Second Second | Usta Ôğretici Ekleme Formu  Usta Ôğretici Adırı ve Soyadırı Yazınız  Usta Oğretici Belgesi Seri No  g gg aa yyyy  Usta Oğretici Belge No  Alan Seçimi Yapırız.  Bilgilerinin Doğruluğunu Kabul Ediyorum  Correction                                                                                                    | x Belge Seri No      | Mentada, -  Cancello Statuto Constructivo Constructivo Con       |
| Qırak Arıyo         Ana Sayfa         Isletme Fotoğrafi         Isletme Bilgisi         Usta öğretici         Qırak / Stajyer         Şifre Değiştir         Çıkış                                                                                                    | Isletmede Çalışan Usta Öğreticiler         İşletmede Çalışan Usta Öğreticiler         Isletmede Çalışan Usta Öğreticiler         Isletmede Çalışan Usta Öğreticiler         Isletmede Çalışan Usta Öğreticiler         Isletmede Çalışan Usta Öğreticiler         Isletmede Çalışan Usta Öğreticiler         Isletmede Çalışan Usta Öğreticiler         Isletmede Çalışan Usta Öğreticiler                                                                                                    | Usta Öğretici Ekleme Formu  Usta Öğretici Adırı və Soyadırı Vazrınız.  Usta Öğretici Belgesi Seri No  g gg.as.yyyy  Usta Öğretici Belge No  Alan Seçimi Yapırız. Bilgilerinin Doğruluğunu Kabul Ediyorum  Coo Kaydet                                                                                                    | apat                 | Moritada, -                                                                                                    |
| Qırak Arıyorum         Ana Sayfa       Image: Comparise of Comparise of Comparise | Image: Second second second | Usta Öğretici Ekleme Formu         Ista Öğretici Adını ve Soyadın Yazınız.         Ista Öğretici Belgesi Seri No         Ista Öğretici Belge No         Ista Öğretici Belge No         Ista Öğretici Belge No         Ista Öğretici Belge No         Bilgilerinin Doğruluğunu Kabul Ediyorum.                                                                                                    | 2 Belge Seri No      | ● Meritaba, ●         ● Usta Openic Ell         ● Dafonic Ell         Cancelle         Sa                                                                                                    |

4. Son aşamada ise Çırak/Stajyer talep bilgileri sisteme yüklenebilir.

| 🧔 Çırak Arıyoru                                                                              | m                                    | =                                                                                 |                                                                                                    | ● Merhaba, +                                           |
|----------------------------------------------------------------------------------------------|--------------------------------------|-----------------------------------------------------------------------------------|----------------------------------------------------------------------------------------------------|--------------------------------------------------------|
| Cırak Arıyoru<br>Ana Sayfa<br>Işletme Fotoğrafı<br>Işletme Bilgisi<br>Usta Öğretici<br>Çıkış | m<br>G<br>C<br>⊗<br>Q<br>&<br>↓<br>0 | iştetme Çırak ∕<br><sup>™</sup> Stayver<br>Sıra No<br><sup>™</sup> Stayver / Qaal | Stajyer / Çırak Talebi Oluşturma Klavuzu         1       Stajyer / Çırak talebinde bulunmadan önce "Usta Öğretici" ekleme işlemini tamamlamanız gerekildir.         2       Talep edilen her bir stajyer/çırak için ayrı ayrı talepte bulunmanız gerekildir.         3       Talep edilen stajyer/çırak için cınsiyet seeçimi ve yaş aralığı belirleyebilirsiniz.         Bu kriterleri kullanmanız stajyer/çırak yerleştirmede işletmenizi geri sıralara atabilir.         4       Talebiniz tamamlandığı andan ilibaren merkezlerimiz tarafından değerlendirmeye alınacaktır. | Mortaba, -                                             |
|                                                                                              |                                      | PStajyer / Quis                                                                   | Işletmenize uygun kriterierde stajyer/çırak bulunması durumunda,           Koordinatorlerimiz işletmenizle iletişime geçerek süreç boyunca işletmenize klavuzluk edecektir.                                                                                                    |                                                        |
|                                                                                              | lüğü                                 | Bize Sorun İletişim                                                               |                                                                                                    | Muğla MEM © - Tüm Hakları Saklıdır. Arge Yazılım Ekibi |

| Çırak Arıyorı     | um     | =                        |                           |                          |                |              |                  |                           |               | •                             | Merhaba, 👻      |
|-------------------|--------|--------------------------|---------------------------|--------------------------|----------------|--------------|------------------|---------------------------|---------------|-------------------------------|-----------------|
|                   | ជ      |                          |                           |                          |                |              |                  |                           |               |                               | ධ් / Çırak      |
| İşletme Fotoğrafı | Ø      | İşletme Çıra             | ak / Stajyer Talep For    | mu                       |                |              |                  |                           |               |                               | i               |
| İşletme Bilgisi   | 0      |                          |                           |                          |                |              |                  |                           |               | Stajyer / Çırak Talebi        |                 |
| Usta Öğretici     | 8      |                          |                           |                          |                |              |                  |                           |               | Talep Oluşturmak İçin T       | ıklayınız       |
| Çırak / Stajyer   | **     | 😗   Sta                  | jyer / Çırak Talebi Bulun | amadı.                   |                |              |                  |                           |               |                               |                 |
| Şifre Değiştir    | ÷      | Sira No                  | Talep Tarihi              | Talep Türü               | Alan           | Dal          | Kız/Erkek        | Yaş Aralığı               | Usta Öğretici | Güncelle                      | Sil             |
|                   | O      |                          |                           |                          |                |              |                  |                           |               |                               |                 |
|                   |        | ♥Stajyer / 0             | Çırak Talebi oluşturmad   | lan önce "Usta Öğretic   | i" eklemesi ya | apılmalıdır. |                  |                           |               |                               |                 |
|                   |        | %Stajyer / C             | Çırak Talebi eklemek i    | çin Stajyer / Çırak Ta   | lebi Ekle buto | nunu kullar  | uniz.            |                           |               |                               |                 |
|                   |        | <sup>®</sup> Talep edile | ecek her bir Stajyer / )  | Çırak Talebi için "Stajı | yer / Çırak Ta | alebi" Ekle  | butonunu kullana | arak yeni talep oluşturur | nuz.          |                               |                 |
|                   |        |                          |                           |                          |                |              |                  |                           |               |                               |                 |
|                   |        |                          |                           |                          |                |              |                  |                           |               |                               |                 |
|                   |        |                          |                           |                          |                |              |                  |                           |               |                               |                 |
|                   |        |                          |                           |                          |                |              |                  |                           |               |                               |                 |
|                   |        |                          |                           |                          |                |              |                  |                           |               |                               |                 |
|                   |        |                          |                           |                          |                |              |                  |                           |               |                               |                 |
|                   |        |                          |                           |                          |                |              |                  |                           |               |                               |                 |
|                   |        |                          |                           |                          |                |              |                  |                           |               |                               |                 |
|                   | ırlüğü | G<br>Bize Sorun II       | (0)<br>etişim             |                          |                |              |                  |                           | Muğla MEM     | © - Tüm Hakları Saklıdır. Arg | e Yazılım Ekibi |

5. Talep formu doldurulduktan sonra kaydetmeyi unutmayınız.

| Çırak Arıyorum                                                                                                    | = -                                                                                                    |                                                                                                    | <ul> <li>Merhaba, +</li> </ul>                                                                                                    |
|----------------------------------------------------------------------------------------------------|----------------------------------------------------------------------------------------------------|----------------------------------------------------------------------------------------------------|----------------------------------------------------------------------------------------------------|
| Qrrak Aryouuu         Ana Sayfa         Işletme Fotoğrafi         Işletme Bilgisi         Usta öğretici         Qrrak / Stajyer         Şifre Değiştir         Çıkış | >       işletme Çırak /       Bişletme Çırak /       Bişletme Çırak       Bişletme Çırak       Bişletme Çırak       Bişletme Çırak       Bişletme Çırak       Bişletme Çırak       Bişletme Çırak | Stajyer / Çırak Talep Ekleme Formu         Bağlı Olacağı Usta Öğretici (Zorunlu Seçmeli)         Usta Öğretici Seçimi (Zorunlu Seçmeli)         Talep Türü Seçiniz.         Cinsiyet Seçimi (Zorunlu Deği)         Kız veya Erkek Okablız.         Yaş Aralığı (Zorunlu Deği)         En Faxla Yaş         Açıklama         Varia Belirtmek İstediğiniz Diğer Kitterler         Çorunlu Deği) | Mortaba, -       A     A     Crak       Image: Chapter of Calesconder     Image: Chapter of Calesconder       ta Ogrotici     Grincelle     Sil |
|                                                                                                    | D Q<br>Bize Sorun Iletişim                                                                                                    |                                                                                                    | Muğla MEM © - Tüm Hakları Saklıdır. Arge Yazılım Ekibi                                                                                          |

6. Şifre değiştirme işlemleri sistem üzerinden yapılabilmektedir.

| 🧕 Çırak Arıyorı   | ım          |
|-------------------|-------------|
|                   |             |
| İşletme Fotoğrafı |             |
| İşletme Bilgisi   |             |
| Usta Öğretici     |             |
| Çırak / Stajyer   | <i>\$</i> 2 |
| Şifre Değiştir    | <b>e</b> -  |
| Çıkış             |             |
|                   |             |
|                   |             |
|                   |             |
|                   |             |
|                   |             |
|                   |             |
|                   |             |
|                   |             |
|                   |             |
|                   |             |
|                   |             |

## - ÇIRAK ARIYORUM YETKİLİ GİRİŞ SAYFASI -

- Çırak arıyorum web portalı yetkili girişi (okullar için)
   Yetkili Girişi
   butonundan
  yapılmaktadır.
- Buton MEYBİS portalına kullanıcıyı yönlendirerek MEYBİS giriş bilgileri ile sisteme erişim yapılabilmektedir.

|                                 | MUĞLA EĞİTİM YÖNETİMİ BİLGİ SİSTEMİ<br>Giriş        |
|---------------------------------|-----------------------------------------------------|
| Muğla İl Milli Eğitim Müdürlüğü | PWaE6A C                                            |
| S E GITUM TOTA                  | <ul> <li>PWaEEA</li> <li>748914</li> <li></li></ul> |
|                                 | Giriş<br>Şifrenizi mi unutturuz? Tikla              |
|                                 | 🖬 Yonetim Bilgi Sistemi Kullanım Kılayızızı İndir 🛓 |
|                                 |                                                     |
|                                 |                                                     |

• MEYBİS sistemi sol menüde yer alan Portal Modülleri sekmesinden <u>Çırak Arıyorum</u> logosu seçilerek sisteme giriş yapılır.

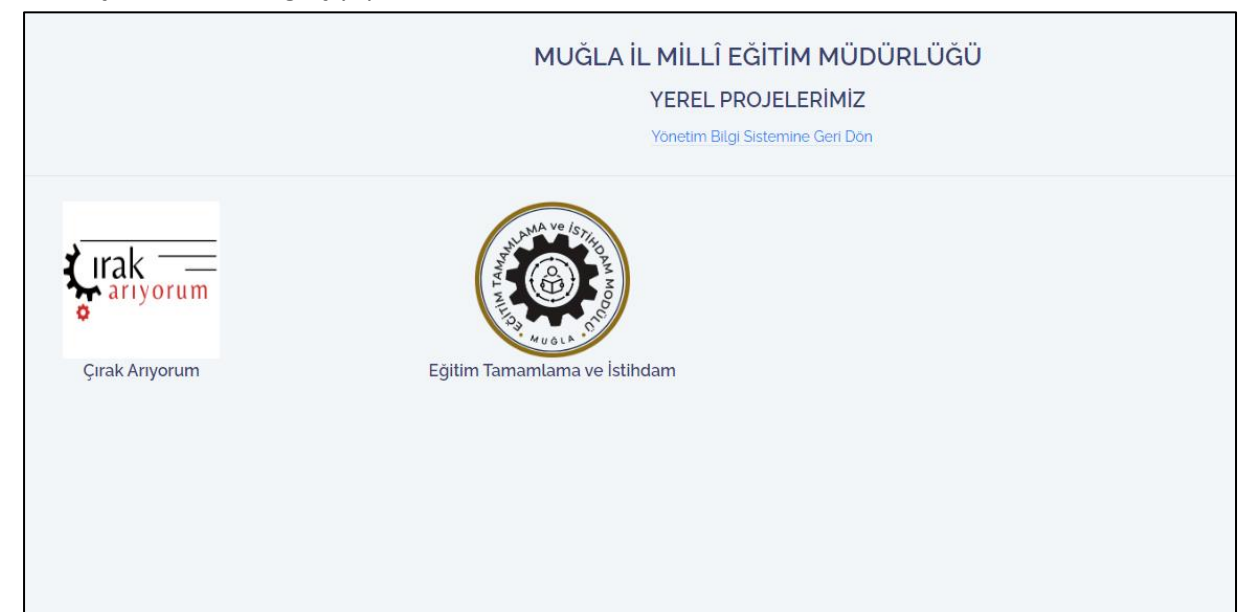

• Sisteme giriş yapıldıktan sonra bilgilendirmelerin yapıldığı anasayfa, ziyaretçileri karşılamaktadır.

| Çırak Arıyoru | ım    | <b>-</b>                                          |                           | Merhaba,                                               |
|---------------|-------|---------------------------------------------------|---------------------------|--------------------------------------------------------|
| Ana Sayfa     | ជ     | ) İl Milli Eğitim Müdürlüğü                       |                           | ណ៍ / Ana Sayfa                                         |
| İşletmeler    | 0     | Isletmelerin Meslek Liselerivle hulusturmak       | Çırak Anyorum Modülü      |                                                        |
| Meybis'e Dön  | 5     | Isletmeler                                        | Staiver                   | Cırak                                                  |
|               | O     | Muğla ilinde faaliyet gösteren ticari işletmeler. | Meslek lisesi öğrencileri | Mesleki eğitim merkezi öğrencileri                     |
|               |       |                                                   |                           |                                                        |
|               |       |                                                   |                           |                                                        |
|               |       |                                                   |                           |                                                        |
|               |       |                                                   |                           |                                                        |
|               |       |                                                   |                           |                                                        |
|               |       |                                                   |                           |                                                        |
|               |       |                                                   |                           |                                                        |
|               |       |                                                   |                           |                                                        |
|               |       |                                                   |                           |                                                        |
|               |       |                                                   |                           |                                                        |
|               |       |                                                   |                           |                                                        |
|               |       |                                                   |                           |                                                        |
|               |       |                                                   |                           |                                                        |
|               | rlüğü | D Dize Sorun liettsim                             |                           | Muğla MEM © - Tüm Hakları Saklıdır. Arge Yazılım Ekibi |

• Sol menüde yer alan işletmeler sekmesi tıklandıktan sonra ilçe seçimi, alan/dal seçimi yapılarak, stajyer/çırak arama kriterleri de belirlendikten sonra **ARA** butonu tıklanmalıdır.

| Çırak Arıyorum                  | İşletme Arama                 | Rapor Türü Seçimi Işletme Bazlı Rapor 🗸               |
|---------------------------------|-------------------------------|-------------------------------------------------------|
| Ana Sayfa ୍ରି                   | Adres Arama                   | Henüz Arama Vanmadığınız için gösterileçek veri vok   |
| lşletmeler ⊗<br>Meybis'e Dön ⁵3 | ilçe Seçimi Yapınız. 🗸        | Tionaz nikama rapinaliginiz içir gösenkelek veri yök. |
| Çıkış 🔿                         | Önce İlçe Seçimi Yapınız. 🗸   |                                                       |
|                                 | Alan / Dal                    |                                                       |
|                                 | Alan Seçimi Yapınız. 🗸        |                                                       |
|                                 | Önce Alan Seçimi Yapınız. 🔹 🗸 |                                                       |
|                                 | Çırak / Stajyer               |                                                       |
|                                 | Talep Türü Seçiniz 🗸          |                                                       |
|                                 | Cinsiyet Seçimi Yapınız. 🗸    |                                                       |
|                                 | Yaş Aralığı                   |                                                       |
|                                 | 23 25 37 48 60                |                                                       |
|                                 | Q Ara                         |                                                       |
| Muğla Milli Eğitim Müdürlüğü    |                               |                                                       |

- Arama krterlerine uygun stajyer/çırak arayan işletmeler listelenir.
- Rapor türü seçimi penceresinden ilgili seçim yapılmalıdır. (İşletme Bazlı Rapor, Stajyer/Çırak Bazlı Rapor)

|                            | Rapo   | pr Türü Seçimi            | İşletme | Bazlı Ra     | por<br>apor Türü S | eçimi                   | ~                                 |           |           |                    |                 |
|----------------------------|--------|---------------------------|---------|--------------|--------------------|-------------------------|-----------------------------------|-----------|-----------|--------------------|-----------------|
| 🧟 Çırak Arıyoru            | um     | İşletme Arama             | gu<br>F | Rapor Tü     | rü Seçimi          | lşletme B               | Bazlı Rapor 🗸 🗸                   |           |           |                    | La 7 iștermeter |
| Ana Sayfa                  | ធ      | Adres Arama               | S       | iayfada      | 50 <b>v</b> K      | ayıt Göster             |                                   |           |           | Ara:               |                 |
| İşletmeler<br>Mevbis'e Dön | ې<br>م | ilçe Seçimi Yapınız.      | •       | Sıra ↑.      | İlçe †             | Mahalle î.              | İşletme                           | Kuruluş 👔 | Çalışan 📋 | Usta<br>Öğretici 👔 | Talep 11        |
|                            | 0      |                           |         | 1            | MENTEŞE            | MUSLIHITTIN MAH         | Kübra KURT                        | 2011      | 5         | 1                  | 2               |
|                            |        | Once Ilçe Seçimi Yapınız. |         | 2            | MENTEŞE            | EMIRBEYAZIT             | Milli Eğitim                      | 2012      | 196       | 1                  | 1               |
|                            |        | Alan / Dal                |         |              | 00001114           |                         |                                   |           |           |                    |                 |
|                            |        | Alan Seçimi Yapınız.      |         | 3            | BODROM             | YALIKAVAK MAH           | neo gastro pub                    | 2006      | 3         | 1                  | 1               |
|                            |        |                           |         | 4            | MENTEŞE            | ŞEYH MAH                | R&ROSE BAYAN KUAFOR SALONU        | 2018      | 3         | 1                  | 1               |
|                            |        | Once Alan Seçimi Yapınız. |         | 5            | BODRUM             | KONACIK MAH             | LİKE BİLİŞİM - KENAN<br>PAMUKOĞLU | 2015      | 2         | 1                  | 2               |
|                            |        | Çırak / Stajyer           | 5       | ; kayıttan : | 1 - 5 arasındak    | i kayıtlar gösteriliyor |                                   |           |           | Onceki 1           | Sonraki         |
|                            |        | Talep Türü Seçiniz        |         |              |                    |                         |                                   |           |           |                    |                 |
|                            |        | Cinsiyet Seçimi Yapınız.  |         |              |                    |                         |                                   |           |           |                    |                 |
|                            |        | Yaş Aralığı               | 50      |              |                    |                         |                                   |           |           |                    |                 |
|                            |        | 11 25 27 48               | R<br>30 |              |                    |                         |                                   |           |           |                    |                 |
|                            |        | Q Ara                     |         |              |                    |                         |                                   |           |           |                    |                 |
| Muğla Milli Eğitim Müdü    | irlüğü |                           |         |              |                    |                         |                                   |           |           |                    |                 |

• Listelenen işletmelere tıklanarak işletme detaylı bilgilerine erişilebilir.

| 100           |      | , it filter Eg                        |                   |                                                        |        |       |          |          | Li / iştetmeter |
|---------------|------|---------------------------------------|-------------------|--------------------------------------------------------|--------|-------|----------|----------|-----------------|
| 🥮 Çırak Arıyo | orum | İşletme Arama                         | İşletme Bilgileri | ~                                                      |        |       |          |          |                 |
|               |      |                                       |                   |                                                        |        |       |          | Ara:     |                 |
|               |      | Adres Arama                           |                   |                                                        |        |       |          |          |                 |
|               |      |                                       |                   |                                                        |        |       | Calvara  | Usta     | Televisi        |
|               |      | ilçe Seçimi Yapı                      |                   |                                                        |        | μş ∣↓ | Çauşan 🕕 | Ogretici | Tatep           |
|               |      |                                       |                   | Fotoğraf Yok                                           |        |       | 5        |          | 2               |
|               |      | Önce İlçe Seçin                       |                   |                                                        |        |       |          |          |                 |
|               |      |                                       |                   |                                                        |        |       |          |          |                 |
|               |      | Alan / Dal                            |                   |                                                        |        |       | 196      | 1        |                 |
|               |      |                                       | Adı :             | : LIKE BILIŞİM - KENAN PAMUKOĞLU/35                    |        |       |          |          |                 |
|               |      |                                       | Vergi No/Kuruluş  | 7210271020 / 2015-04-01                                |        |       |          |          |                 |
|               |      | Alan Seçimi Yap                       | Adres :           | : ATATÜRK BULVARI NO:118/9                             |        |       |          |          | 1               |
|               |      |                                       | İlçe/Mahalle :    | BODRUM / KONACIK MAH                                   |        |       |          |          | 1               |
|               |      | Ônce Alan Seçir                       | E-Posta / Web :   | : info@likebilisim.com / www.likebilisim.com           |        |       |          |          | 1               |
|               |      |                                       | Telefon :         | 2523165453                                             |        |       |          |          |                 |
|               |      |                                       | Faliyet Alanı :   | BİLİŞİM GÜVENLİK VE TELEKOMÜNİKASYON HABERLEŞME        | s      |       |          |          |                 |
|               |      | Çırak / Stajyer                       | Kayıt Tarihi :    | 2022-05-17                                             |        |       |          |          |                 |
|               |      |                                       | Yetkili / Tel :   | : Kenan PAMUKOĞLU / 5324817185                         |        |       |          |          |                 |
|               |      | Talep Türü Seçir                      | Açıklama :        |                                                        |        |       |          | Önceki 🔹 | Sonraki         |
|               |      |                                       | Çalışan Sayısı :  | 2                                                      |        |       |          |          |                 |
|               |      | Cinsiyet Seçimi                       | i                 | şletmede Çalışan Usta Öğreticiler                      |        |       |          |          |                 |
|               |      | Yaş Aralığı                           |                   |                                                        |        |       |          |          |                 |
|               |      | 13                                    | ے Kenan PAMUKO    | ĞLU( ELEKTRİK- ELEKTRONİK TEKNOLOJİSİ/Güvenlik Sisteml | eri) > |       |          |          |                 |
|               |      | a a a a a a a a a a a a a a a a a a a |                   |                                                        |        |       |          |          |                 |
|               |      |                                       |                   |                                                        |        |       |          |          |                 |
|               |      |                                       |                   |                                                        |        |       |          |          |                 |
|               |      | 4                                     |                   |                                                        | Kapat  |       |          |          |                 |
|               |      |                                       |                   |                                                        | hopor  |       |          |          |                 |
|               |      |                                       |                   |                                                        |        |       |          |          |                 |

• Listelenen işletmelerde çalışan usta öğretici detaylı bilgilerine de aynı pencere üzerinden erişilebilir.

| 🧖 Çırak Arıya | orum | İşletme Arama          | maaaraga                                                                                                    |                                |                                |                     |       | ×   |           |                  | ы 7 iştetmete |
|---------------|------|------------------------|----------------------------------------------------------------------------------------------------|--------------------------------|--------------------------------|---------------------|-------|-----|-----------|------------------|---------------|
|               |      | Adres Arama            | © İsletme Bilgile                                                                                                    | ri                             |                                |                     |       |     |           | Ara:             |               |
|               |      | ilce Secimi Yanını     | √ iştetme bilgite                                                                                                    | İşletmede Çalı                 | şan Usta Öğı                   | eticiler            | ,     | ş 1 | Çalışan 🔃 | Usta<br>Öğretici | Talep 👔       |
|               |      |                        | and the second second s | Mukoğlu( elektrik- elektr      | ONIK TEKNOLOJISI/G             | üvenlik Sistemleri) | •     |     | 5         |                  | 2             |
|               |      | Once Ilçe Seçimi       | Belge Seri no: MEB                                                                                                    | 108761362022 Belge Numaras     | 1:2022-38 <b>Belge Tarih</b> i | 2022-01-31          |       |     |           |                  |               |
|               |      | Alan / Dal             | Talep Tarihi                                                                                                    | Talep Türü                     | Cinsiyet                       | Yaş D               | letay |     | 196       |                  | 1             |
|               |      |                        | 17-05-22                                                                                                    | Stajyer                        |                                | 0:100               |       |     |           |                  |               |
|               |      | Alan Seçimi Yapır      |                                                                                                    |                                |                                |                     |       |     | 3         |                  | 1             |
|               |      | Önce Alan Secim        |                                                                                                    |                                |                                |                     |       |     | 3         |                  | 1             |
|               |      | Cirice Main Seguri     |                                                                                                    |                                |                                |                     | Kapat |     |           |                  |               |
|               |      | Çırak / Stajyer        |                                                                                                    |                                | r                              | AMUKOČU             |       |     | 2         |                  | 2             |
|               |      |                        |                                                                                                    |                                | ŗ                              | AMOROGEO            |       |     |           |                  |               |
|               |      | Talep Türü Seçiniz     | ~                                                                                                    | 5 kayıttan 1 - 5 arasındaki ka | yıtlar gösteriliyor            |                     |       |     |           | Önceki           | 1 Sonraki     |
|               |      | Ciprivat Sociati Vapur |                                                                                                    |                                |                                |                     |       |     |           |                  |               |
|               |      | Cirisiyet Seçimi rapir |                                                                                                    |                                |                                |                     |       |     |           |                  |               |
|               |      | Yaş Aralığı            | <b>60</b>                                                                                                    |                                |                                |                     |       |     |           |                  |               |
|               |      | 11 25 27               | 48 00                                                                                                    |                                |                                |                     |       |     |           |                  |               |
|               |      | Q Ara                  |                                                                                                    |                                |                                |                     |       |     |           |                  |               |
|               |      |                        |                                                                                                    |                                |                                |                     |       |     |           |                  |               |

• Talep Türü tıklanarak aşağıdaki pencere açılır. Bu pencereden Çırak/Stajyer Yerleştir butonuna tıklandığında ilgili talep işletmeye iletilmektedir.

| 🦉 Çırak Arıyor           | rum | ÷                   |             |           |             |                 |                       |                |                    | ×          |         |            | Mei    | rhaba, KEREM 👻 |
|--------------------------|-----|---------------------|-------------|-----------|-------------|-----------------|-----------------------|----------------|--------------------|------------|---------|------------|--------|----------------|
| Ana Sayfa                |     | ) İl Milli Eğil     | Stajyer     | / Çırak Y | erleștirme  | Formu           |                       |                |                    |            |         |            |        |                |
| İşletmeler               |     | İşletme Arama       | İşletme     |           | LİKE BİLİŞİ | M - KENAN PA    | MUKOĞLU               |                |                    |            |         |            |        |                |
| Marchiele Die            |     |                     | Usta Öğreti | ci        | Kenan PAM   | UKOĞLU          |                       |                |                    |            |         | Ara:       |        |                |
| Meybise bon              |     | Adres Arama         | Alan        |           | ELEKTRİK-   | ELEKTRONİK      | TEKNOLOJİSİ           |                |                    |            |         |            |        |                |
| Çıkış                    |     |                     | Dal         |           | Güvenlik Si | stemleri        |                       |                |                    | 1.         | Dal 👔   | Cinsiyet 👔 | Yaş 👔  | Tarih 👔        |
|                          |     | ilçe Seçimi Yapını  | Yerleşme Ti | ùrù       | Çırak       |                 |                       |                |                    | - 1        |         | Vez        |        |                |
|                          |     |                     |             |           |             |                 |                       |                |                    |            | Çılak   |            |        |                |
|                          |     | Önce İlçe Seçimi    |             |           |             |                 |                       |                | 🗸 Çırak Stajyer Yı | erleştir   |         |            |        |                |
|                          |     |                     |             |           |             |                 |                       |                |                    | _          |         |            |        |                |
|                          |     | Alan / Dal          |             |           |             |                 |                       |                |                    | Kapat      |         | Kız        |        | 25-04-         |
|                          |     |                     |             |           |             |                 |                       |                |                    |            |         |            |        |                |
|                          |     | Alan Seçimi Yapınız | · ·         |           |             |                 |                       |                |                    |            |         |            |        |                |
|                          |     |                     |             |           | 3           | BODRUM          | YALIKAVAK             | neo gastro pub | YİYECEK İÇECEK     | Aşçılık    | Stajyer |            | 16;40  | 16-05-         |
|                          |     | Önce Alan Seçimi Y  | 'apınız. 🗸  |           |             |                 |                       |                |                    |            |         |            |        |                |
|                          |     |                     |             |           | 4           | MENTEŞE         | ŞEYH MAH              | R&ROSE BAYAN   | GÜZELLİK VE        | Kadın      | Stajyer | Kız        |        | 16-05-         |
|                          |     | Cirak / Staivor     |             |           |             |                 |                       | KUAFÖR         | SAÇ BAKIM          | Kuaförü    |         |            |        | 22             |
|                          |     | çırak 7 Stajyer     |             |           |             |                 |                       | SALONU         |                    |            |         |            |        |                |
|                          |     | Talep Türü Seciniz  | ~           |           | 5           | BODRUM          | KONACIK               | LİKE BİLİSİM - | ELEKTRİK-          | Güvenlik   | Cırak   |            |        |                |
|                          |     |                     |             |           |             |                 | MAH                   | KENAN          | ELEKTRONİK         | Sistemleri |         |            |        |                |
|                          |     | Kız                 | ~           |           |             |                 |                       | PAMUKOĞLU      | TEKNOLOJISI        |            |         |            |        |                |
|                          |     |                     |             |           | 6           | RODDUM          | KONACIK               | LIKE BILISIM - |                    | Güvenlik   |         |            |        |                |
|                          |     | Yaş Aralığı         | 60          |           |             |                 | MAH                   | KENAN          | ELEKTRONIK         |            |         |            |        |                |
|                          |     |                     |             |           |             |                 |                       | PAMUKOĞLU      | TEKNOLOJÍSÍ        |            |         |            |        |                |
| Muals Milli Calling Mode |     |                     |             |           |             |                 |                       |                |                    |            |         |            |        |                |
| Mugta Mittl Egitim Mudt  |     |                     |             |           | 6 kayıttan  | 1 - 6 arasındak | ki kayıtlar gösterili | yor            |                    |            |         |            | ceki 1 | Sonraki        |

• Stajyer/Çırak Bazlı Rapor seçeneğinden ise hangi alan ve dalda, hangi cinsiyette ve hangi yaş aralığında stajyer ya da çırağa ihtiyaç olduğu bilgisi açıkça listelenmektedir.

| Çırak Arıyorum |          | İşletme Arama                                         | Raj  | Rapor Türü Seçimi Stajyer/Çırak Bazlı Rapor 👻 |         |                       |                                      |                                        |                        |         |            |         |              |
|----------------|----------|-------------------------------------------------------|------|-----------------------------------------------|---------|-----------------------|--------------------------------------|----------------------------------------|------------------------|---------|------------|---------|--------------|
| Ana Savfa      | â        |                                                       | Say  | fada 50                                       | ► K     | ayıt Göster           | Ara:                                 |                                        |                        |         |            |         |              |
| İsletmeler     | ©        | Adres Arama                                           | Si   | ra †⊥ İlçe                                    |         | Mahalle 🕕             | İşletme 🗊                            | Talep 🗈                                | Alan 👔                 | Dal 👔   | Cinsiyet 📋 | Yaş †↓  | Tarih        |
| Meybis'e Dön   | ۍ<br>۲   | ilçe Seçimi Yapınız. 🗸                                | 1    | MEN                                           | ITEŞE   | MUSLIHITTIN<br>MAH    | Kübra KURT                           | GÜZELLİK VE SAÇ<br>BAKIM               | Kadın<br>Kuaförü       | Çırak   | Kız        | 13:30   | 24-04-<br>22 |
| Çıkış          | Ó        | Önce İlçe Seçimi Yapınız. 🗸                           |      |                                               |         |                       |                                      | HIZMETLERI                             |                        |         |            |         |              |
|                |          | Alan / Dal                                            | 2    | MEN                                           | ITEŞE   | MUSLIHITTIN<br>MAH    | Kübra KURT                           | GÜZELLİK VE SAÇ<br>BAKIM<br>HİZMETLERİ | Kadın<br>Kuaförü       | Stajyer | Kız        | 0;100   | 25-04-<br>22 |
|                |          | Alan Seçimi Yapınız. 🗸<br>Önce Alan Seçimi Yapınız. 🗸 | 3    | MEN                                           | ITEŞE   | EMİRBEYAZIT<br>MAH    | Milli Eğitim                         | BİLİŞİM<br>TEKNOLOJİLERİ               | Bilgisayar<br>Teknik   | Çırak   |            | 0;100   | 26-04-<br>22 |
|                |          |                                                       |      |                                               |         |                       |                                      |                                        | Jervisi                |         |            |         |              |
|                |          | Çırak / Stajyer                                       | 4    | BOD                                           | RUM     | YALIKAVAK<br>MAH      | neo gastro pub                       | YIYECEK IÇECEK<br>HİZMETLERİ           | Aşçılık                | Stajyer |            | 16:40   | 16-05-<br>22 |
|                |          | Talep Túrú Seçiniz 🗸                                  | 5    | MEN                                           | ITEŞE   | ŞEYH MAH              | R&ROSE BAYAN<br>KUAFÖR               | GÜZELLİK VE SAÇ<br>BAKIM               | Kadın<br>Kuaförü       | Stajyer | Kız        | 0;100   | 16-05-<br>22 |
|                |          | Cinsiyet Seçimi Yapınız. 🗸 🗸                          |      |                                               |         |                       | SALONO                               | HIZMETLERI                             |                        |         |            |         |              |
|                |          | Yaş Aralığı                                           | 6    | BOD                                           | RUM     | KONACIK<br>MAH        | LİKE BİLİŞİM -<br>KENAN<br>PAMUKOĞLU | ELEKTRİK-<br>ELEKTRONİK<br>TEKNOLOJİSİ | Güvenlik<br>Sistemleri | Çırak   |            | 0;100   | 17-05-<br>22 |
|                |          | 13 25 27 48 60                                        | 7    | BOD                                           | RUM     | KONACIK<br>MAH        | LİKE BİLİŞİM -<br>KENAN<br>PAMUKOĞLU | ELEKTRİK-<br>ELEKTRONİK<br>TEKNOLOJİSİ | Güvenlik<br>Sistemleri | Stajyer |            | 0:100   | 17-05-<br>22 |
|                | ıdürlüğü |                                                       | 7 ka | yittan 1 - 7 ar                               | asındak | i kayıtlar gösteriliy | or                                   |                                        |                        |         | Ör         | nceki 1 | Sonrak       |

• Öğrencilerin staj yönlendirme işlemlerini yapacak Mesleki Eğitim Merkezleri bu bilgiler aracılığıyla işletmelerle kolaylıkla iletişim kurmuş ve staj yapacak öğrencileri yönlendirmiş olacaklardır.